# Qualtrics Quick-Start Guide

Creating and running a survey study: The basics

## What is Qualtrics?

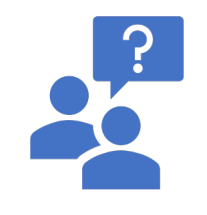

- Qualtrics is Western University's survey platform of choice. It allows researchers (or anyone interested in collecting data) to efficiently design and distribute a survey to participants
- This slideshow is designed to be a basic introduction to the platform and some of its features
- This is not a comprehensive guide, though detailed information on all features can be found here: https://www.qualtrics.com/support/survey-platform/surveymodule/survey-module-overview/

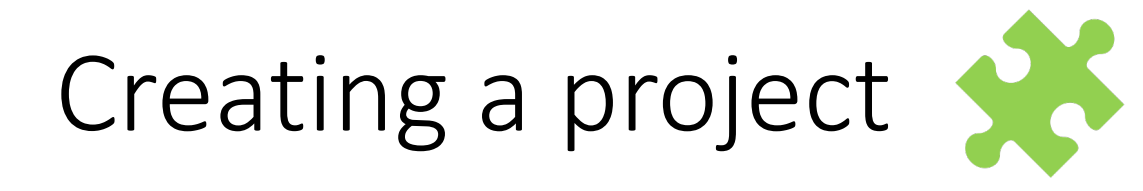

- Navigate to <a href="https://mysurveys.uwo.ca/">https://mysurveys.uwo.ca/</a>
  - You will need your UWO login and password (same as logging into Student Center, OWL, etc.)
- Follow these instructions for creating your project https://www.qualtrics.com/support/survey-platform/my-projects/creating-a-project/
  - You will likely need to select a "blank survey" project

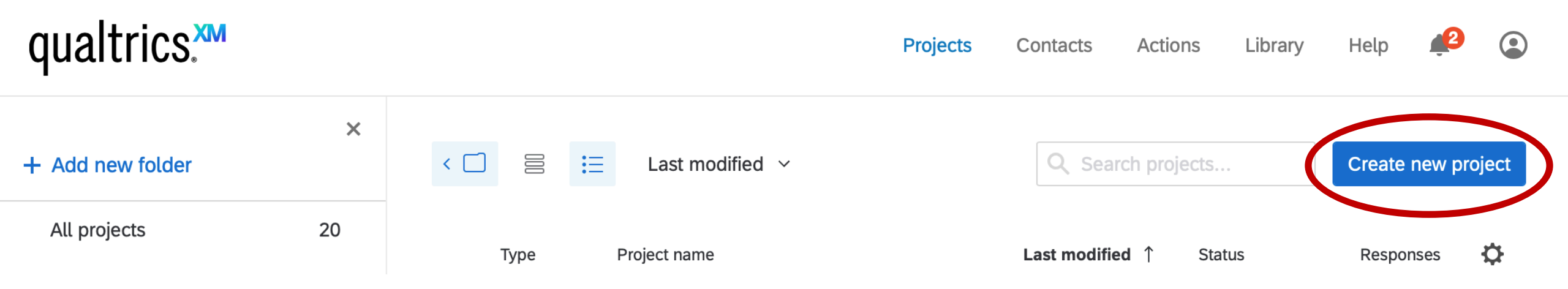

#### First place to start

- When running a survey-based study, all research ethics components must be present just like an in-person study. For example...
  - Letter of Information (LOI)
  - Consent indication
  - Debriefing information, if required (e.g. if deception is used)
- We will go through these components and see how they can be created via Qualtrics
- You will need to submit your survey alongside your REB application for approval before distributing to participants
- Forms and info: <u>https://huronatwestern.ca/student-life-</u> <u>campus/beyond-classroom/research-huron/reb</u>

# Blocks and questions

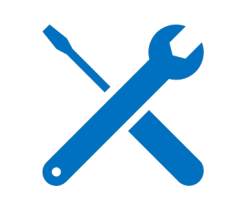

- Blocks are a way to group and organize the questions/items displayed to your participants
- Questions are the items within a survey block
- After constructing your LOI in accordance with REB policies, you can implement it as a "block" in your survey.
- Qualtrics will already have a blank, default block for you to start with
  - Select "create a new question"

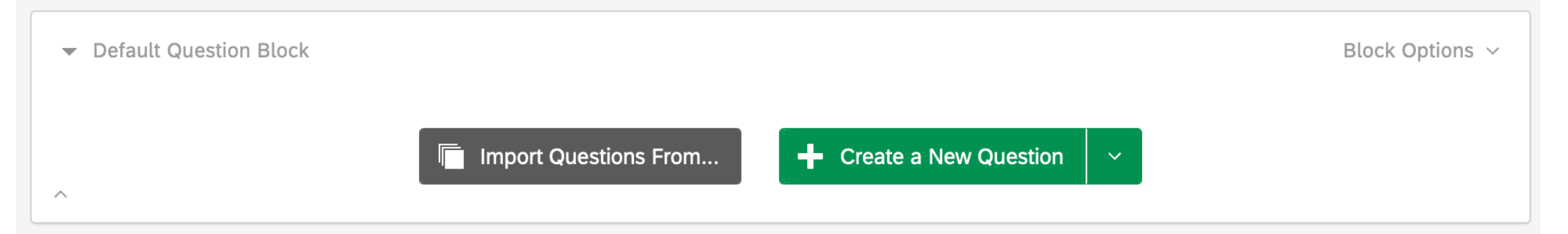

#### Letter of Information

- When you click to add a question, you will be able to select from many question types
- Thankfully, the commonly used types are intuitively named. For an LOI/consent form, you might select "descriptive text"
  - You can copy paste your LOI into the text field created by adding a descriptive text section

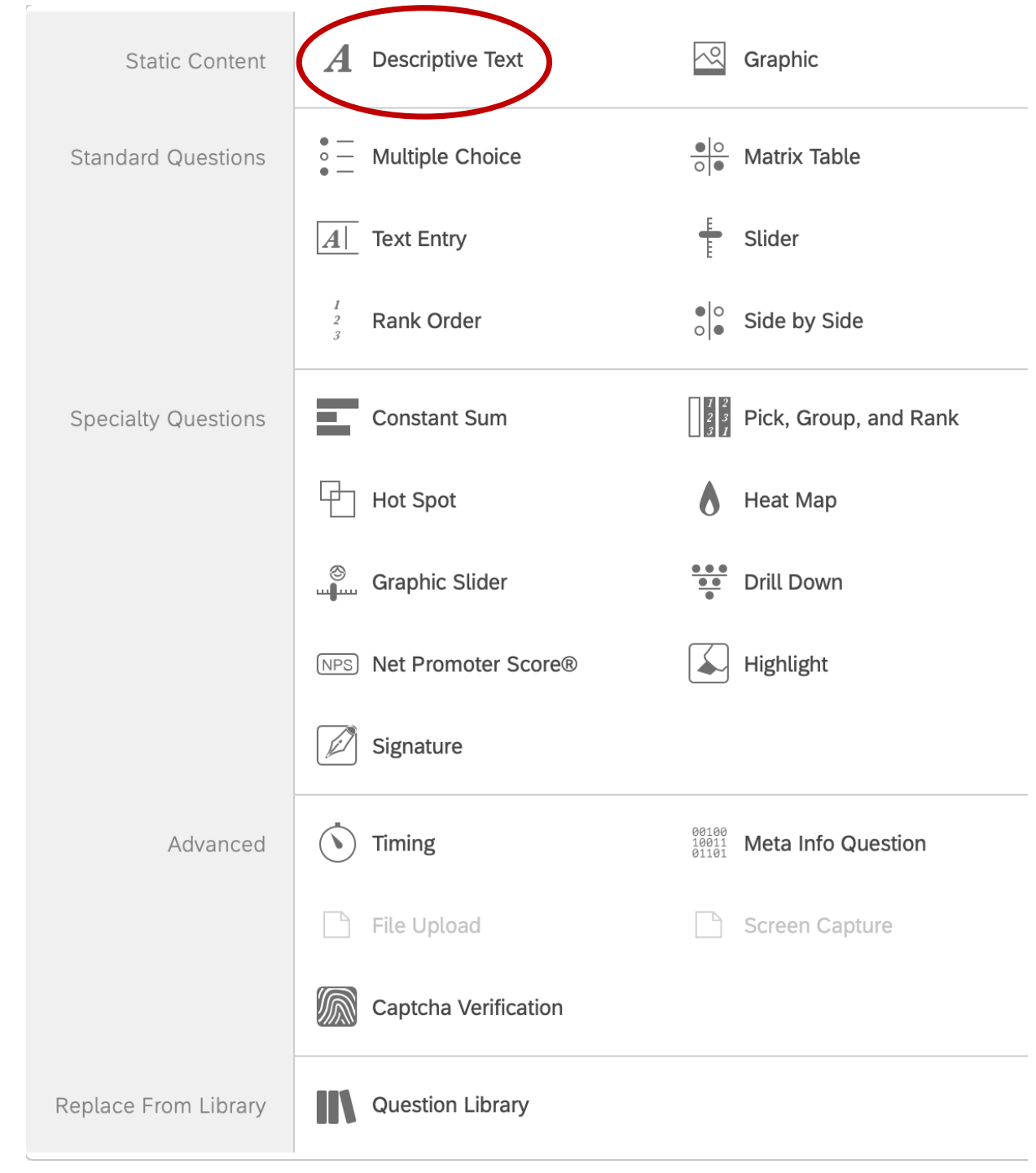

### Consent indication

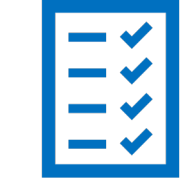

- There are several ways of providing consent in a survey. For example...
  - Active consent: participant checks a box/presses a button labelled "I consent/do not consent to participate in this study"
  - Tacit consent: you clearly indicate to participants that by continuing with the survey, they are consenting to participate.

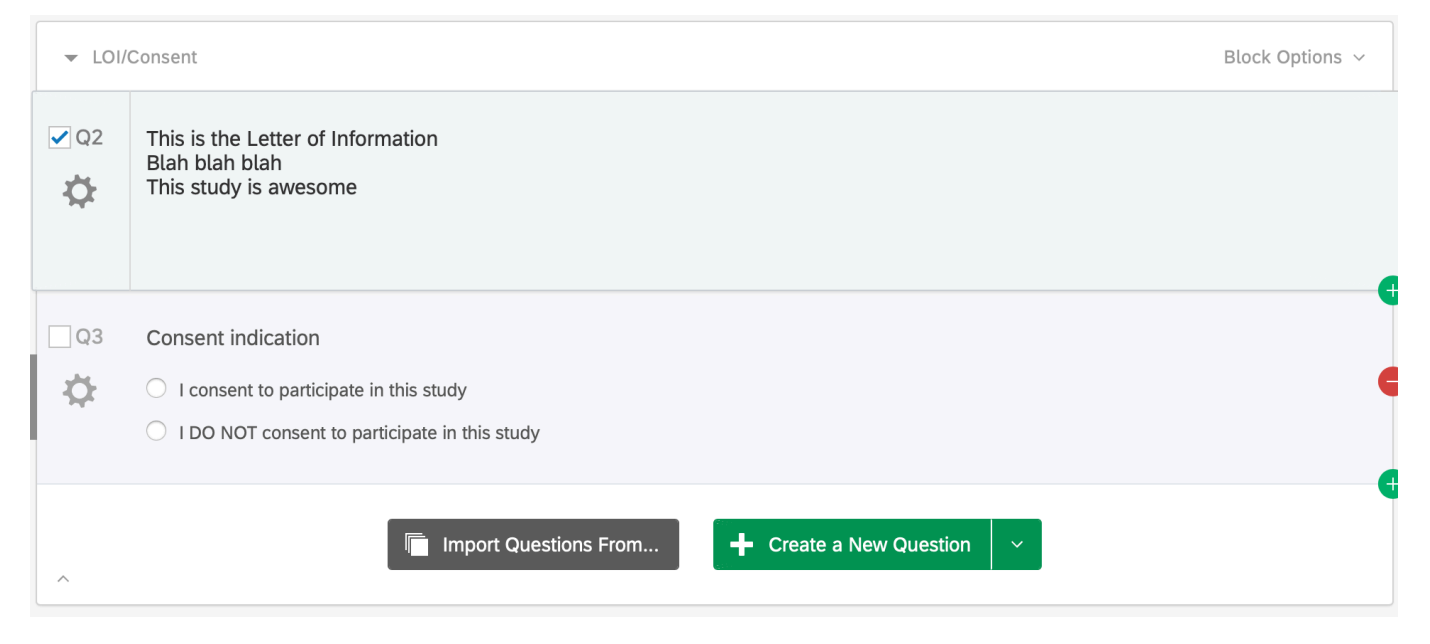

#### Consent indication

- For consent indication, you may want to check out the question options that appear in the sidebar when you select a question
- For active consent, select "force response"
- Participants will be unable to proceed until they select an option
  - Note: this is the only question you can make participants answer
  - Do not collect personally-identifiable information from participants

|         | Validation Options |
|---------|--------------------|
| Fo      | orce Response      |
| Re      | equest Response    |
| Options | Custom Validation  |

#### What if they do not consent?

• You can use "skip logic" in the question tools sidebar to specify conditions under which a participant will be skipped to the end of a block, the whole survey, etc. It might look like this:

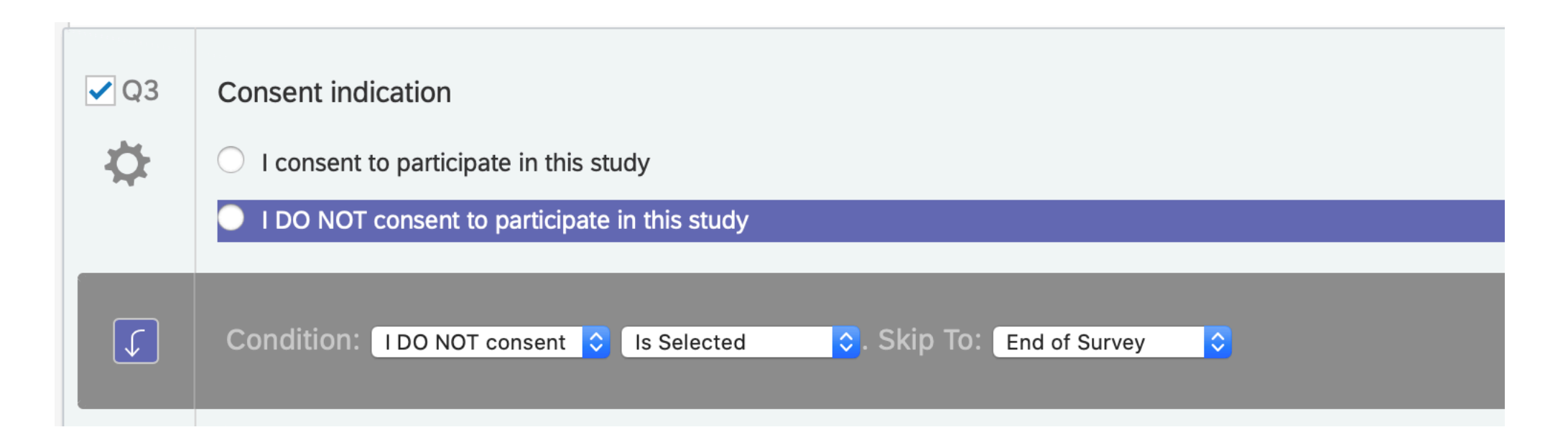

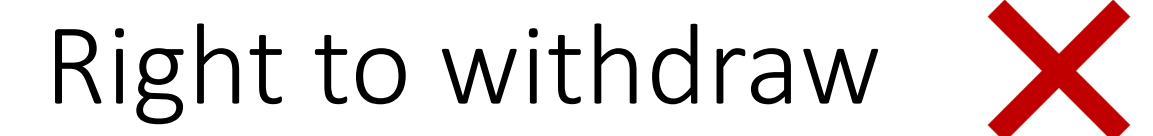

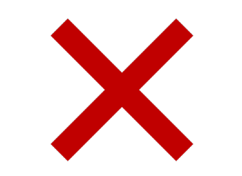

• A participant may exercise their right to withdraw from a study at any time simply by closing the survey, the browser window, tab, etc.

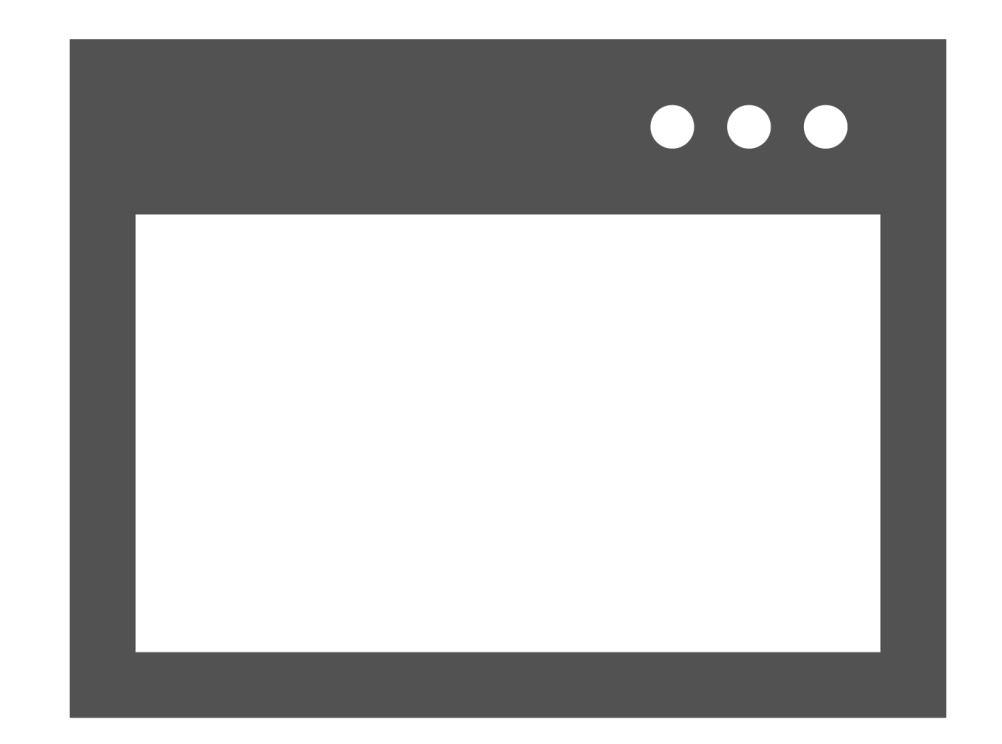

#### Adding study questions

- Adding questions you want to ask participants is done much the same way as adding a question or block for your LOI and consent page
- For most use cases, question types in the "standard" section are completely fine
- Often, a question type can be implemented in several ways
  - For example, a rating question (e.g. scale) can be done using a multiple-choice selection or clicking and dragging a slider
- Test out different options and see what you like best
  - When you select a question, you can preview it to see what it will look like for your participants

# Validation and timing

- Question validation allows you to do things such as
  - Forcing/requesting a response to a question
  - Ensuring the correct content is inputted by the participant (for example, you might be asking for a whole digit number between 1 and 10)
  - NOTE: when you use validation, participants may not be able to skip the question
- Timing allows you to do things such as
  - Limiting the amount of time a participant can spend on a question
  - Recording the amount of time a participant spends on a question
- These tools are located in the sidebar that appears when you select a particular question within a block

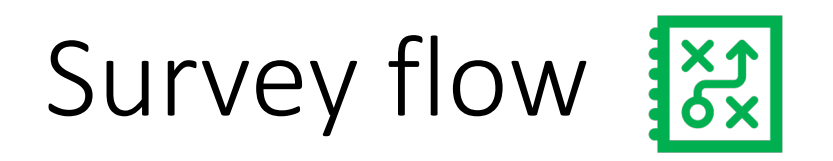

- Survey flow is exactly what it sounds like: how do the components of your survey flow? In what order?
- You can find this information and edit by clicking the "survey flow" tab at the top of the page

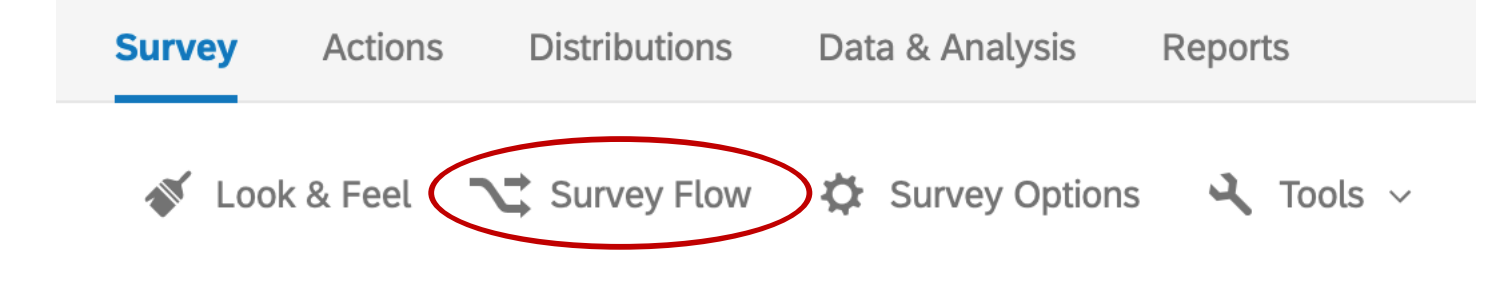

#### Survey flow example

- Let's suppose we are running a study with two conditions, which must be randomly assigned
  - Without editing your survey flow, it might look like this: two blocks, one for each condition, in consecutive order

Show Block: LOI/Consent (2 Questions) Add Below Move Duplicate Delete Show Block: Questionnaire Group 1 (1 Question) Duplicate Delete Add Below Move Show Block: Questionnaire Group 2 (1 Question) Add Below Move Duplicate Show Block: Demographics to questions Add Below Move Duplicate Delete Show Block: Debriefing (0 Questions) Add Below Move Duplicate Delete + Add a New Element Here

Survey Flow Demo

### Survey flow example

Survey Flow Demo

- That's no good we want participants to only complete one of the questionnaires, for group 1 *or* group 2, but not both
  - Here's what the survey flow looks like after adding a "randomizer" below our LOI block to present only one of the elements
  - We can check "evenly present elements" to keep group sizes as equal as possible

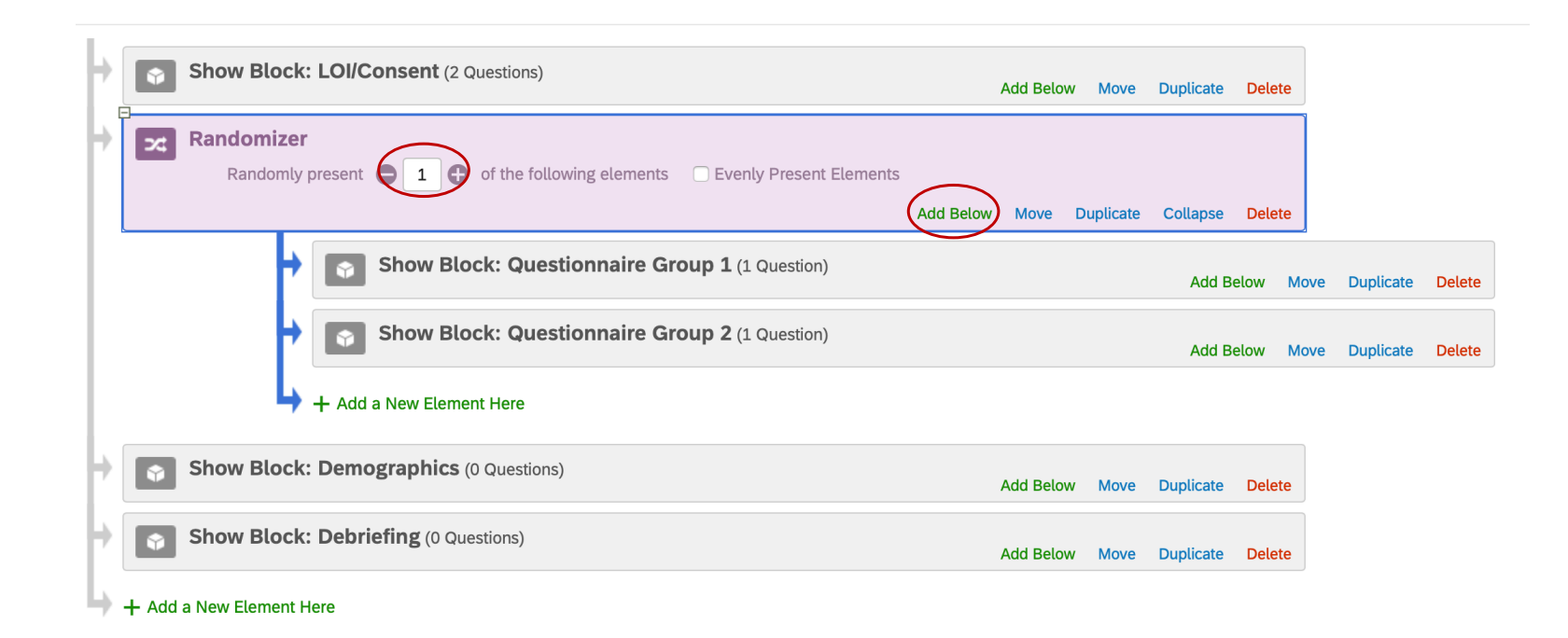

#### Survey flow example

- Now, participants will be randomly presented with one block, therefore assigned randomly to group 1 or group 2
- All other blocks remain the same, viewed by everyone
- Note: for skipping through non-consenting participants, use the skip logic function described previously
- All content editing is done from the main page, not from within the survey flow page
  - The survey flow page is mostly just for directing participants through content you have already created
  - You can drag blocks around in the survey flow to rearrange as you wish

### Debriefing

- Your debriefing form, in whatever form necessary based on your study, can be added in the same way as your LOI (e.g. a descriptive text question)
- Don't forget to thank your participants for their time

# Useful Qualtrics tabs

These are located at the top left of the page

Survey: Here, you can make edits to the survey content itself

**Distributions**: Manage how and when your survey is distributed to participants

Data and analysis: Download and manage your survey data

**Reports**: A quick and easy way to glance at some descriptive statistics about your survey responses

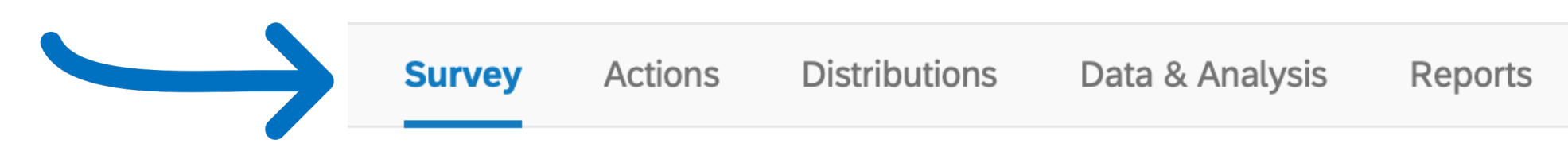

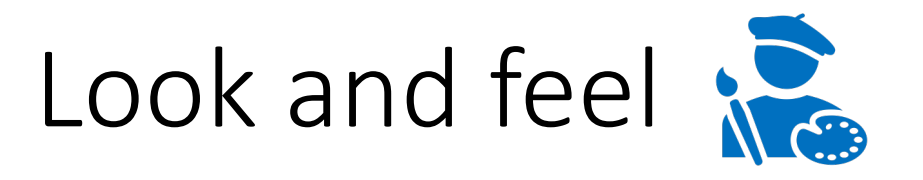

- Once you have finished creating the content of your survey, you can navigate to the "look and feel" subsection of the "survey" tab
- Here, you can change how your survey looks and preview changes in real time
  - Some good ideas might be larger and darker text for readability, a good font, institutional affiliation logo, a progress bar, etc

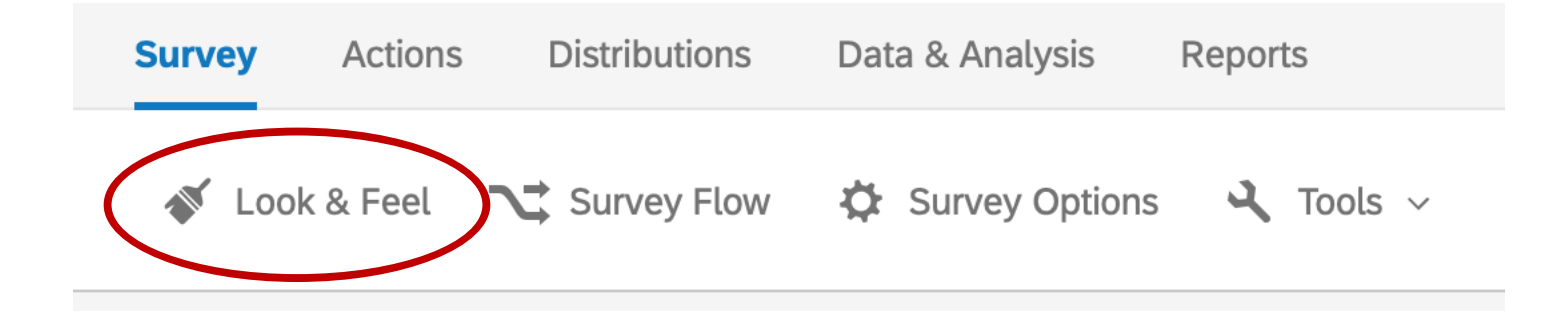

#### Look and Feel

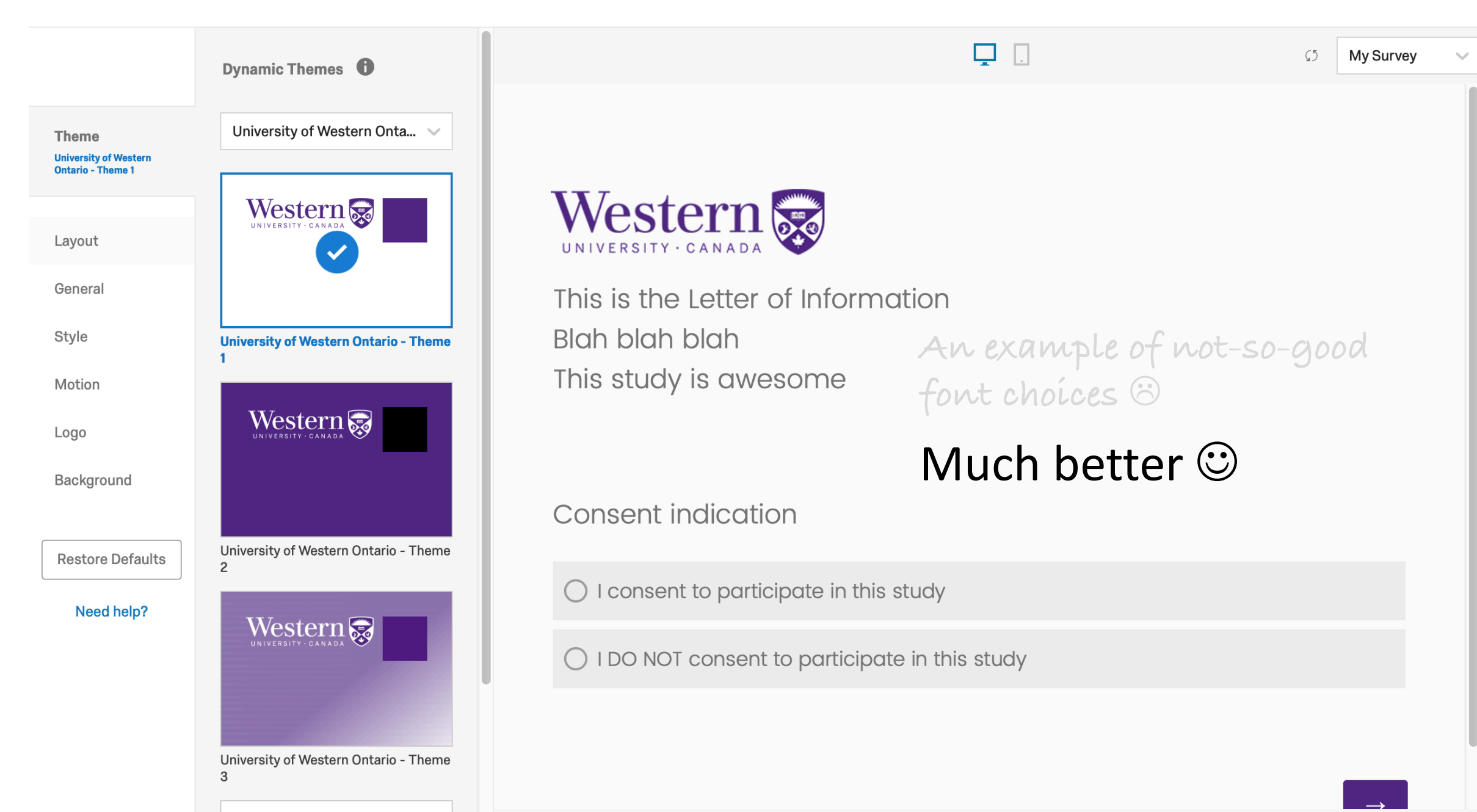

## Activating and distributing your survey

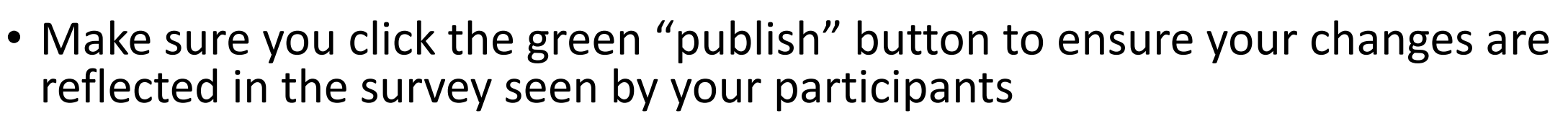

- You must "publish" after every change to update the participant-facing version!
- You will see several options to choose from in the "distributions" tab How do you want to distribute your survey?

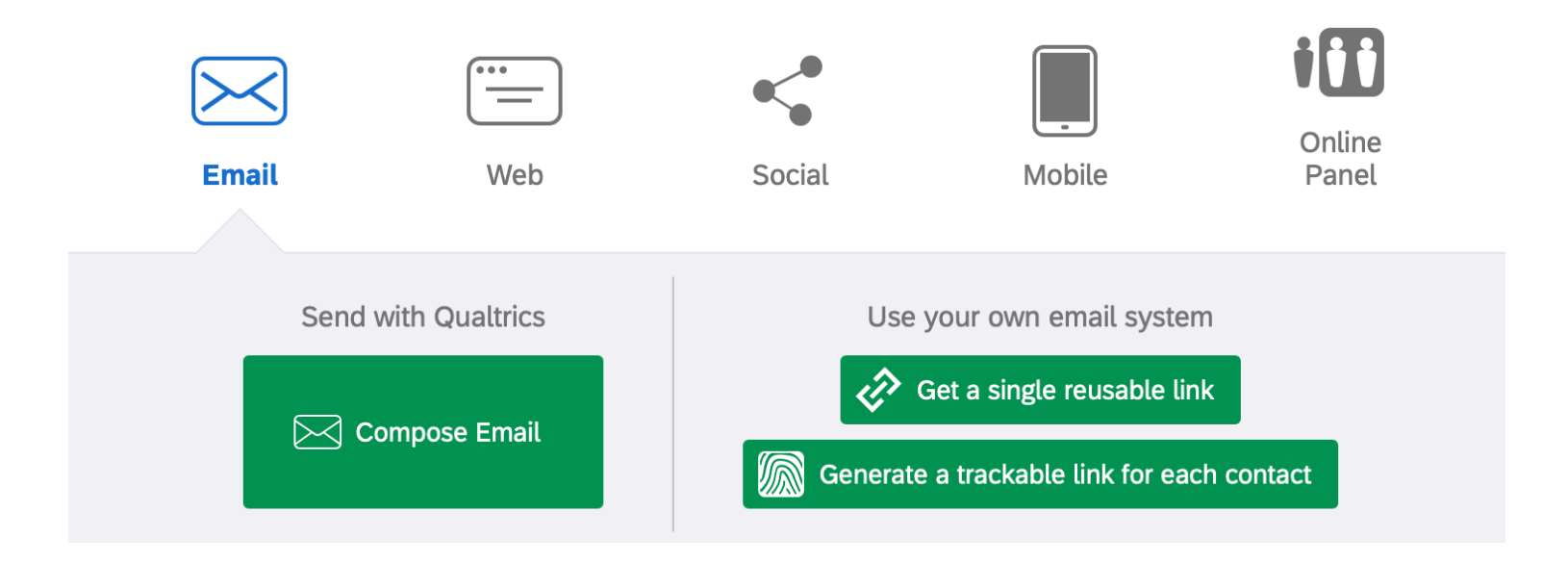

### Downloading your data

- When you have finished running your study, navigate to the "data and analysis" tab
- Select the data export format that works best for you
- Note the "more options" menu if you require extra info, such as question viewing order

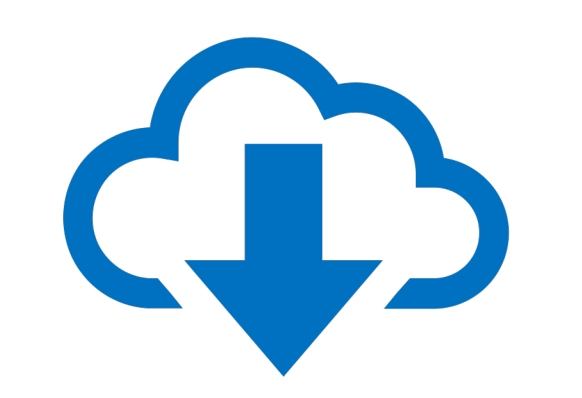

Download a data table

Use the legacy exporter

| CSV TSV Excel XML SPSS Google Drive User-submitte |
|---------------------------------------------------|
|---------------------------------------------------|

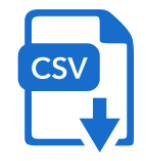

#### Comma separated values

This is a .csv file that can be imported into other programs. Each value in the response is separated by a comma and each response is separated by a newline character. If your responses contain special characters and you will open this export in Microsoft Excel we recommend using the TSV export. Qualtrics CSV exports use UTF-8 encoding, which Excel will not open correctly by default.

Learn more

- Download all fields
  - Use numeric values
  - Use choice text

More options

This sums up the basic features of Qualtrics and should be enough to get you started on a simple survey. There are many more functions and advanced features, and if your study or research design requires them, please consult the official feature guide.